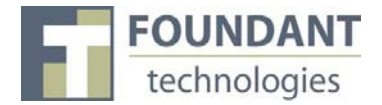

#### Aspectos generales

Este documento tiene por objeto ayudar a quienes soliciten subvenciones a seguir correctamente las instrucciones para llenar el formulario de solicitud del sistema de gestión *Grant Lifecycle Manager* de Foundant Technologies (Foundant GLM). Por favor, tenga en cuenta que si bien este texto pretende llevarlo de la mano paso a paso, es posible que no todos los escenarios de uso estén cubiertos cabalmente.

Si permanece en una página sin realizar actividad alguna durante más de 90 minutos, la sesión se cerrará por razones de seguridad. El sistema guardará automáticamente la información introducida, a medida que pasa de una pregunta a la siguiente, y en las respuestas más largas guardará cada 100 caracteres. El guardado automático se indica al destacarse el borde de la pregunta con un tono verde.

### Página de registro

Si usted ya tiene una cuenta con el sistema de gestión de solicitudes Foundant GLM:

- 1. Escriba su **nombre de usuario**, que es su correo electrónico, en la casilla correspondiente ('Email Address') en la pantalla de inicio de la sesión ('Logon Page').
- 2. Escriba la **contraseña** ('Password') que usted mismo definió cuando creó su cuenta.
- 3. Haga clic en el botón 'Log on' para entrar al Foundant GLM e iniciar una sesión.

#### En caso de que haya olvidado su contraseña:

4. Haga clic en el enlace 'Forgot your Password?' (olvido de contraseña) y escriba su nombre de usuario, tras lo cual el sistema le enviará su contraseña a su correo electrónico.

#### Si usted no dispone aún de una cuenta:

5. Haga clic en el botón 'Create New Account' (crear nueva cuenta) para registrarse.

| technologies | Logon Page<br>Email Address*                                                 | Los solicitantes previamente registrados<br>pueden ingresar a su cuenta escribiendo                                                       |
|--------------|------------------------------------------------------------------------------|----------------------------------------------------------------------------------------------------|
|              | Password*                                                                    | y contraseña.                                                                                                    |
|              | Forgot your Password?                                                        | Si olvidó su contraseña, haga clic aquí y escriba<br>su nombre de usuario; el sistema le enviará su<br>contraseña por correo electrónico. |
|              |                                                                              |                                                                                                    |
|              | Los solicitantes nuevos<br>deben inscribirse y registrar<br>su organización. |                                                                                                    |

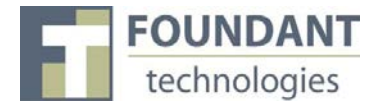

### Para registrar una cuenta

- 1. Haga clic en 'Create New Account' (crear nueva cuenta).
- 2. Escriba la información de contacto de su organización.

|                                                              | Create New Account                |                                  |  |  |
|--------------------------------------------------------------|-----------------------------------|----------------------------------|--|--|
| Los campos<br>marcados con<br>asterisco son<br>obligatorios. | Organization Information          |                                  |  |  |
|                                                              | Name*                             | EIN / Tax Identification Number* |  |  |
|                                                              | Web Site                          | Telephone Number*                |  |  |
|                                                              | Fax Number                        | Organization Email               |  |  |
|                                                              | Address 1*                        | Address 2                        |  |  |
|                                                              | City*                             | State*                           |  |  |
|                                                              | Postal Code*                      | Country                          |  |  |
|                                                              | Cancel Account Creation Next Step |                                  |  |  |

- 3. Haga clic en el botón 'Next Step' (paso siguiente).
- 4. Escriba su información personal de contacto.

| eate New Account Your Information Copy Address from Organization | Haga clic aquí para<br>copiar la dirección de la<br>organización. |
|------------------------------------------------------------------|-------------------------------------------------------------------|
| Salutation                                                       | First Name*                                                       |
| Middle Name                                                      | Last Name*                                                        |
| Suffix                                                           | Business Title                                                    |
| Email/Login*                                                     | Telephone Number*                                                 |
| Mobile Number                                                    | Fax Number                                                        |
| Address 1*                                                       | Address 2                                                         |
| City*                                                            | State*                                                            |
| Postal Code*                                                     | Country                                                           |
| Previous Step Next Step                                          |                                                                   |

5. Haga clic en el botón 'Next Step' (paso siguiente).

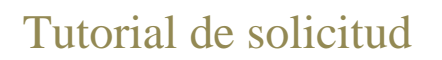

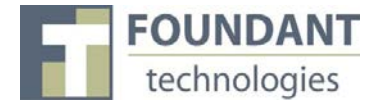

6. Indique si usted ocupa o no la dirección ejecutiva de su organización.

| ate New Account                                | <br> |
|------------------------------------------------|------|
| Executive Officer                              |      |
| Are you the Organization's Executive Officer?* |      |
| Yes                                            |      |
| ©No                                            |      |
| Previous Step Next Step                        |      |
|                                                |      |

- 7. Haga clic en el botón 'Next Step' (paso siguiente).
- 8. Ingrese la información correspondiente al titular de la dirección ejecutiva de su organización.

| Additional Executive Officer Information<br>Copy Address from Organization | a clic aquí para copiar la<br>cción de la organización. |
|----------------------------------------------------------------------------|---------------------------------------------------------|
| Salutation                                                                 | First Name*                                             |
| Middle Name                                                                | Last Name*                                              |
| Suffix                                                                     | Business Title                                          |
| Email*                                                                     | Telephone Number                                        |
| Mobile Number                                                              | Fax Number                                              |
| Address 1                                                                  | Address 2                                               |
| City                                                                       | State                                                   |
| Postal Code                                                                | Country                                                 |
| Previous Step Next Step                                                    |                                                         |

9. Haga clic en el botón 'Next Step' (paso siguiente).

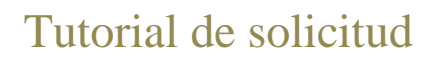

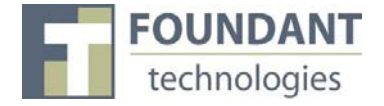

10. Genere su contraseña y luego confírmela, volviendo a escribirla en la casilla 'Confirm Password' (confirmar contraseña).

| reate New Account    | <br> | <br> |
|----------------------|------|------|
| Password             |      |      |
| Password*            |      |      |
| Confirm Password*    |      |      |
| Previous Step Finish |      |      |

- 11. Haga clic en el botón 'Finish' (finalizar).
- 12. Cerciórese de haber recibido el correo electrónico de confirmación de registro enviado por el sistema. Es importante asegurarse de que en efecto está recibiendo correos electrónicos del sistema Foundant GLM, ya que este será un método de comunicación por parte de la fundación u organización otorgante.

| Si no recibió el correo-e,<br>haga clic aquí para<br>conocer la manera de<br>ajustar su filtro de spam.<br>Haga clic aquí si recibió el correo-e.<br>Haga clic aquí para<br>continuar sin necesidad<br>de reviere la maceridad | NOTE: You will be receiving emails from this system about your request. To ensure you receive emails from this system confirm your account was created successfully. If you do not see an email from (Administrator (administrator@grantinter spam folder. To remove 'Administrator (administrator@grantinterface.com)' from your spam filter, use the link below.<br>Click Here for a tutorial about removing email addresses from spam filters. | we have sent you an email to<br>face.com look in your junk or<br>Todos los correos-e<br>del sistema Foundant<br>GLM provendrán de<br>esta dirección. |
|----------------------------------------------------------------------------------------------------|----------------------------------------------------------------------------------------------------|----------------------------------------------------------------------------------------------------|
| de revisar la recepción<br>del correo. (No se<br>recomienda esta opción.)                                                                                                    |                                                                                                    |                                                                                                    |

### Selección de un programa de subvención

Después de hacer clic en el enlace 'Apply' (solicitar), tendrá usted la posibilidad de elegir el programa de subvención que desea solicitar. Para cada programa se presenta una descripción somera de la subvención y de los requisitos para solicitarla. Lea detenidamente las descripciones antes de proceder con su solicitud.

- 1. Lea detenidamente la descripción del programa de subvención para decidir si usted califica para solicitarla.
  - a) Si la fundación u organización otorgante le envió un código de acceso, escríbalo en el campo 'Access Code' (código de acceso) que aparece en la esquina superior derecha y oprima el botón 'Enter Code' (introducir código). Aparecerá entonces en pantalla el programa de subvención en cuestión.

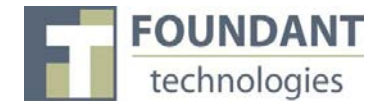

- 2. Una vez que se despliegue el programa de subvención, haga clic sobre él para comenzar a llenar el primer formulario.
  - a) Los programas de subvención pueden adoptar formas múltiples. En algunos casos se requiere al solicitante presentar hasta tres formularios antes de que la fundación u organización otorgante tome una decisión al respecto. Cada formulario debe llenarse y enviarse a la organización otorgante; una vez que un formulario se considere bien completado, podrá usted pasar al siguiente.

| FOUNDANT<br>technologies                                                                                                    | Technology for Doing Good, Better Ingrese el código de acceso proporcionado por la fundación u organización otorgante para visualizar una subvención de acceso restringido.                                         |
|----------------------------------------------------------------------------------------------------|----------------------------------------------------------------------------------------------------|
| requests<br>Dashboard<br>Apply<br>tools                                                                                     | Application Page Access Code Enter Code Please click on a link below to begin the application process.  If unfo: If you have been provided with an Access Code, you may enter it in the box at the top of the page. |
| Haga clic en el<br>enlace del nombre<br>de proceso<br>correspondiente al<br>programa cuya<br>subvención desea<br>solicitar. | Foundant Training Process<br>Make sure you read the description so you know if you qualify to apply.<br>It may also include important deadlines.                                                                    |

### Llenado del primer formulario

Una vez que usted ha aceptado las condiciones planteadas en las instrucciones para el llenado de la solicitud, se desplegará el primer formulario del programa de subvención. Escriba en él toda la información pertinente y luego haga clic en 'Save as Draft' para guardar su borrador o bien en 'Submit the form' para enviar el formulario con su solicitud a la fundación u organización otorgante.

- 1. Comience a responder a las preguntas del formulario poniendo especial atención en las instrucciones y restricciones de cada una.
  - a) Ciertas preguntas tienen restricciones establecidas por las fundaciones u organizaciones otorgantes. Las preguntas que requieren una respuesta "abierta" (de texto) tendrán un límite de caracteres que le permitirá escribir o copiar sólo cierto número de palabras en el correspondiente campo. Otra restricción concierne al "peso" de los archivos que usted puede enviar: el límite establecido se indicará en megabytes (MB). Así, el tamaño del archivo que desee enviar debe por fuerza ser menor que la cantidad de MB permitidos para cada caso.
- 2. Los solicitantes pueden guardar el borrador de su solicitud y después de cierto tiempo regresar al formulario para seguir trabajando en él y completarlo.

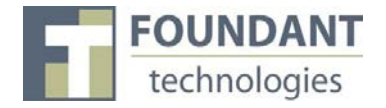

La fundación u organización otorgante no verificará que el formulario esté concluido sino hasta que éste le sea enviado.

|                                                                                       | Haga clic aquí para cre<br>archivo PDF de su forn                                                                                                    | ear un<br>nulario                                              | H<br>ar<br>si                                          | aga clic aquí par<br>chivo PDF de la<br>n respuestas. | ra crear un<br>s preguntas |
|---------------------------------------------------------------------------------------|----------------------------------------------------------------------------------------------------|----------------------------------------------------------------|--------------------------------------------------------|-------------------------------------------------------|----------------------------|
| Applicatio                                                                            | on sus respuestus.                                                                                                    |                                                                | Application Packet                                     | Question List                                         |                            |
| Contact:<br>123 Main<br>Bozeman                                                       | Hollie Short<br>St<br>, MT 59718                                                                                                    | 406-922-5131<br>hollie.short@foundant.com                      |                                                        | Ø                                                     |                            |
| Info     Organiz     123 Main     Bozeman                                             | : If your organization information doe<br>ation: XYZ Org<br>St<br>, MT 59718                                                                               | s not appear correct, please c                                 | 406-922-5131<br>12-1234567<br>www.test.com             | ık you.                                               |                            |
| <ul> <li>Info: C</li> <li>Quest</li> <li>Organ</li> </ul>                             | Questions marked with a * are require<br>ion Group<br>ization Information                                                                                  | d.                                                             |                                                        |                                                       |                            |
| Multisele<br>Multisele<br>selected.<br>Ages 1<br>Ages 1<br>Ages 1<br>Ages 1<br>Ages 1 | ect Checkbox List<br>tt Checkbox List instructions will di<br>There is no way to restrict how many<br>1-3<br>1-3<br>1-3<br>1-3<br>1-3<br>1-3<br>1-3<br>1-3 | splay here. This question al<br>answers a user selects. The    | llows any combination<br>re is not a "select all" op   | of items to be<br>otion available.                    |                            |
| Haga clic aquí para<br>guardar su formulario y<br>continar trabajando en él.          | ication Submit Application                                                                                                    | Haga clic aquí para<br>debidamente comp<br>el formulario, no p | enviar su formu<br>pletado. Una vez<br>odrán hacerse c | ilario<br>z enviado<br>cambios.                       |                            |

Luego de enviar la solicitud se abrirá una página de confirmación en la que se indicará que el formulario se ha enviado. En caso de duda, siempre puede usted recurrir a la página de estatus de la solicitud ('Application Status Page') para ver en qué fase se encuentra su solicitud.

### Página de estatus de la solicitud

Luego de haber registrado su cuenta, se abrirá la página de estatus de la solicitud ('Application Status Page').

- 1. 'Apply'. Este enlace (solicitar) lleva a la página en donde usted podrá consultar las subvenciones disponibles y hacer una solicitud.
- 2. 'Dashboard'. Este enlace lleva a la página inicial de su cuenta, en donde usted puede revisar el estatus de sus solicitudes de subvención. En esta página (tablero) se desplegará el formulario que usted acaba de completar, con indicaciones acerca del estado que guarda y del siguiente formulario a llenar.

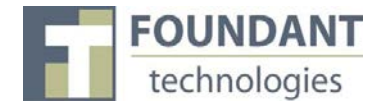

3. 'Fax to File'. En lugar de escanear un documento, usted puede mandarlo por fax a su computadora. Esta herramienta (fax a archivo) permite comprimir los documentos para hacerlos "menos pesados".

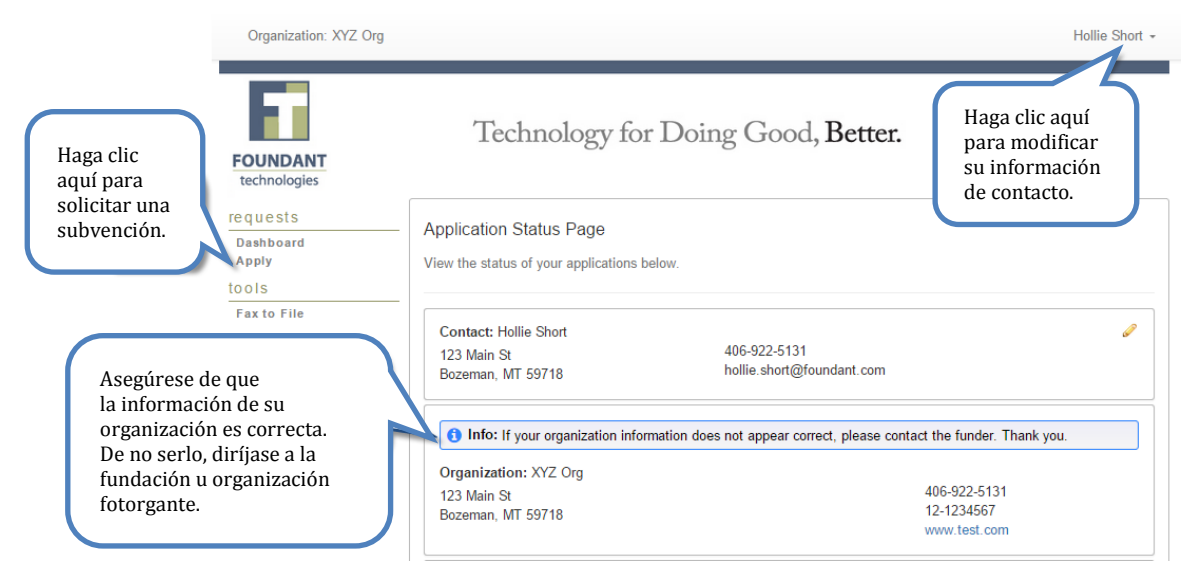

### Consulta de formularios después de guardar y enviar

Usted puede verificar el estado que guardan sus solicitudes y consultar el registro histórico de éstas en la página 'Application Status' (estatus de la solicitud), que es su página inicial, es decir, la página que se abre automáticamente siempre que inicia usted una sesión.

- 1. Si usted ya envió su solicitud de subvención, entonces solamente podrá verla e imprimirla (no podrá hacer ya ninguna modificación).
- 2. Si guardó el formulario, y aún no ha enviado la solicitud, entonces puede editarlo (modificar sus respuestas e información) desde la página 'Application Status' (estatus de la solicitud).

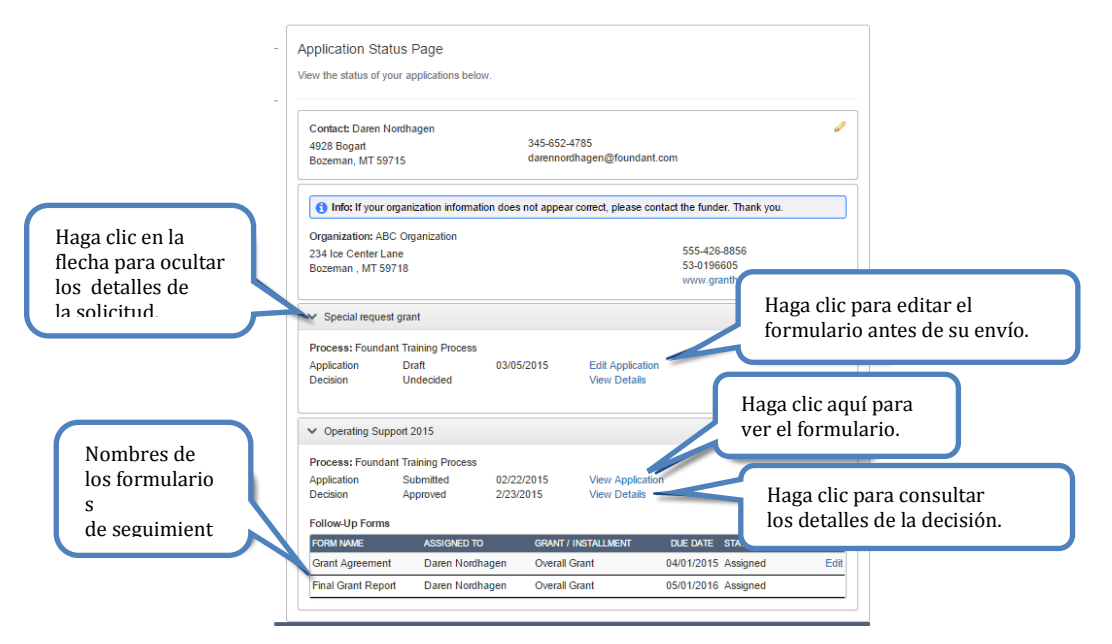

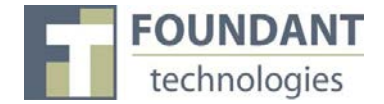

### Consulta sobre el detalle de las decisiones

En la página 'Decision Details' (detalles de las decisiones), usted puede ver detalles del proceso de su subvención y los pagos programados. **No todas las organizaciones tendrán esta información visible para los solicitantes**.

- 1. Si la fundación u organización otorgante aún no ha tomado una decisión respecto de su solicitud, estará clasificada como 'Undecided' (sin decidir) y no se mostrará un resumen de pagos.
- 2. Si su solicitud ha sido rechazada, el monto correspondiente a la subvención aparecerá como \$0.00 y en el campo correspondiente al tipo de subvención ('Grant Type') aparecerá la clasificación 'Denied' (rechazada).
- 3. Si la subvención ha sido aprobada, puede consultar los detalles haciendo clic en 'View Details' (consulta de detalles) para informarse del monto total de la subvención ('Grant Amount'), el tipo de subvención ('Grant Type') —por ejemplo, de apoyo en una sola exhibición ('One Time'), en parcialidades ('Installment') o complementario ('Matching')— y el calendario de pagos.

| ✓ Application Pro                               | ocess Status - Follov  | v Up Draft                             |      |
|-------------------------------------------------|------------------------|----------------------------------------|------|
| STAGE                                           | STATUS                 | INITIAL SUBMISSION                     |      |
| Application                                     | Complete               | 02/22/2015                             | View |
| STAGE                                           | DECISION TYPE          | DECISION DATE                          |      |
| Decision                                        | One Time               | 02/23/2015                             |      |
| ✓ Payment Summer                                | mary                   | Monto total de Fecha de la subvención. |      |
| Grant Amount:<br>Grant Type:<br>Due: 02/28/2015 | \$2,500.00<br>One Time | la subvención.                         |      |
| PAYMENT DATE                                    |                        | PAYMENT AMOUNT                         |      |
|                                                 |                        |                                        |      |